# RT3 GPS

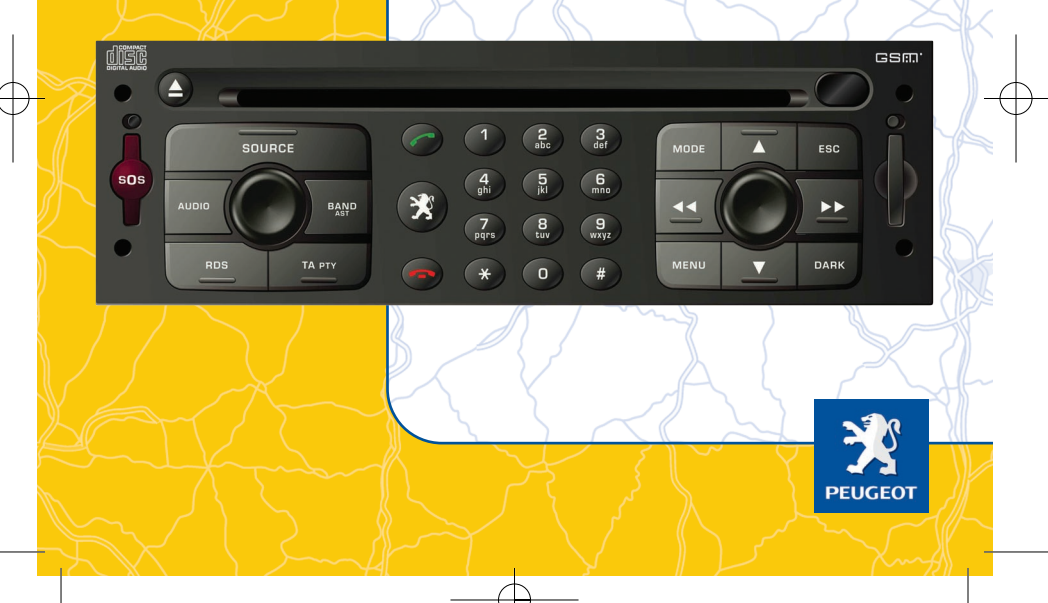

RT3\_V5-4-ANGLAIS-ed02-03.qxd 8/12/03 11:18 Page couvB

 $\rightarrow$ 

### SAFETY WARNING

For safety reasons, the driver must carry out operations which require prolonged attention when STATIONARY.

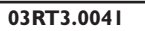

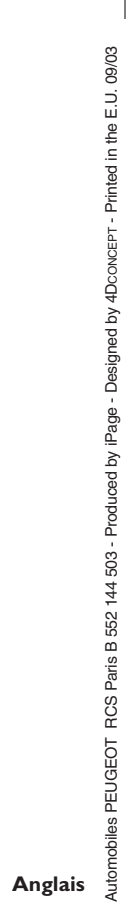

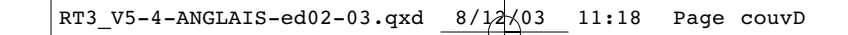

RT3\_V5-4-ANGLAIS-ed02-03.qxd 8/12/03 11:18 Page 1

## Simple and quick to use

This guide is intended to make operation of the RT3 GPS audio/ telephone easy.

It introduces the basic functions of the telephone, the GPS navigation-guidance and the spoken commands.

For radio operation, and for more detailed information about all of the functions offered by your GPS audio/telephone, refer to your vehicle's handbook.

## **CONTENTS**

#### Introduction

- The control panel
- The steering wheel control
- The main menu and the configuration CD-ROM 8-9

4-5 6-7

#### Telephone

| - The main functions                | 10-11 |
|-------------------------------------|-------|
| - Dialling a telephone number using |       |
| the numeric keypad                  | 12-13 |
| - Taking or refusing a call         | 14-15 |

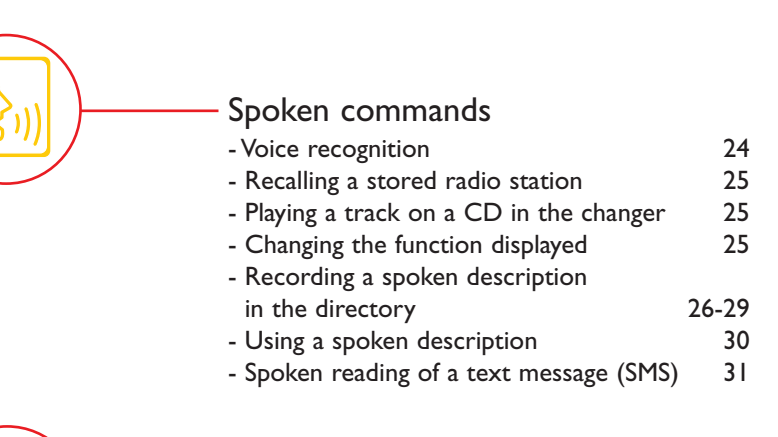

2

#### -GPS Navigation-Guidance

- Main functions
  Entering a new address and activating guidance
  18-21
- Storing a new address 22-23

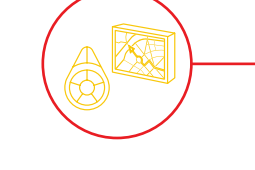

| – Special equipment               |       |
|-----------------------------------|-------|
| - The 807 additional control      | 32    |
| - The colour screen: map          | 33-35 |
| - The TMC RDS traffic information | 36    |
|                                   |       |

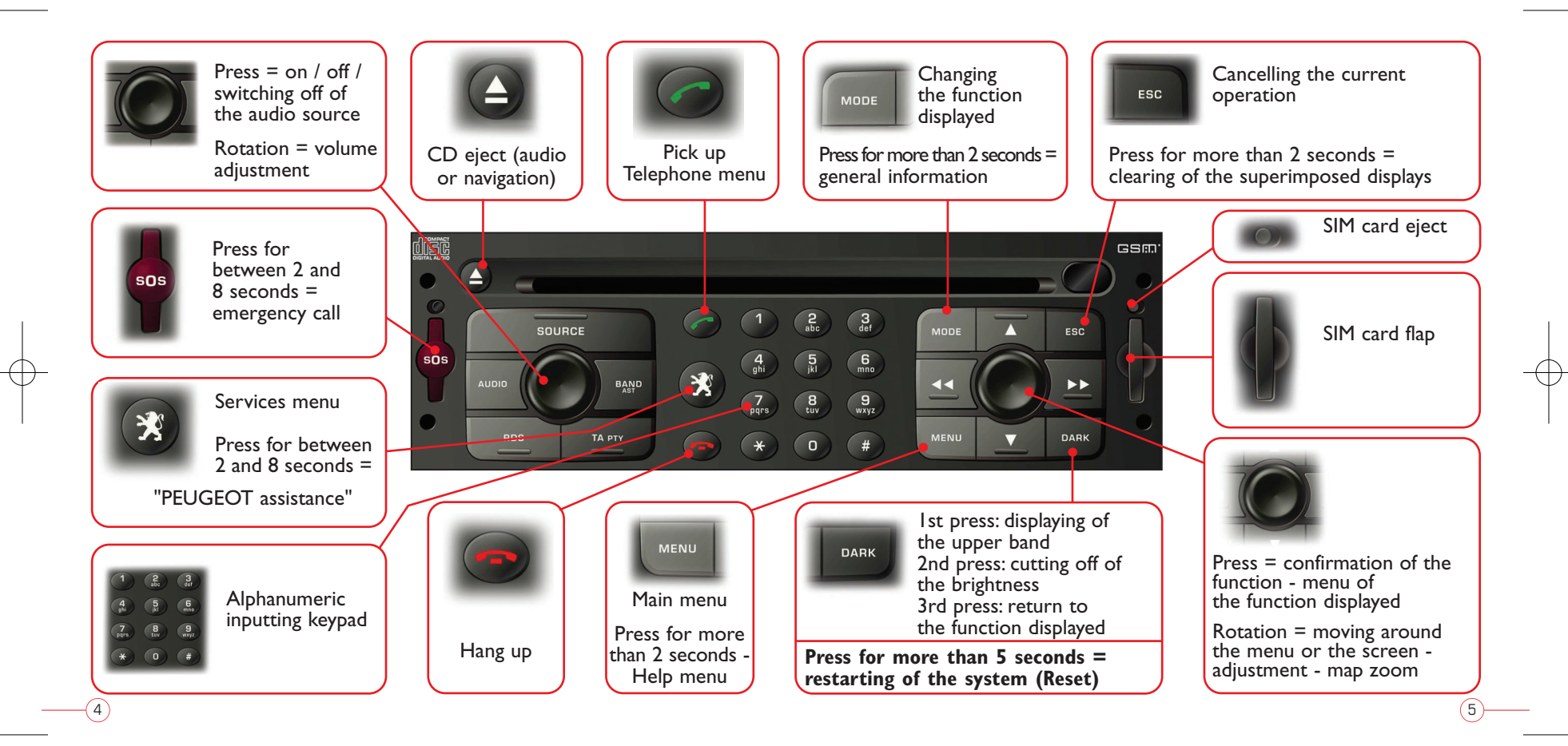

## **INTRODUCTION**

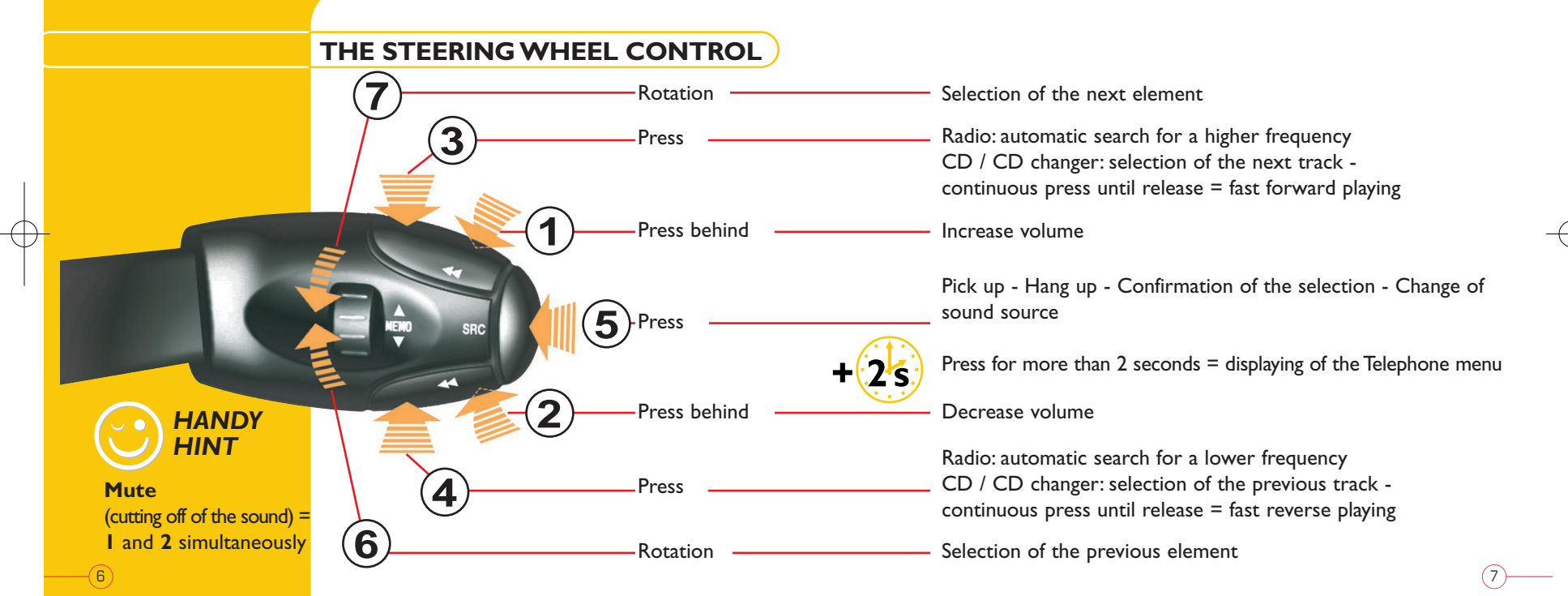

## INTRODUCTION

#### **MAIN MENU**

Press the "MENU" button to access the main menu and select one of the following applications:

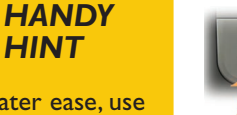

For greater ease, use the steering wheel control:

HINT

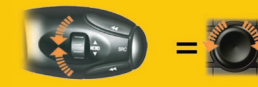

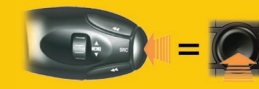

8

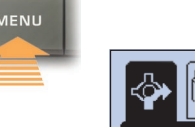

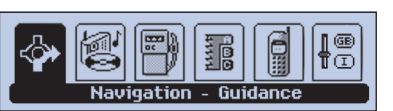

Monochrome screen

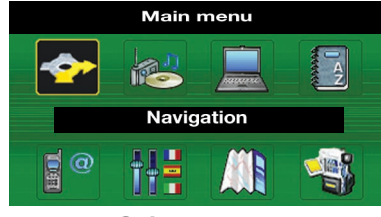

**Colour screen** 

To move around the main menu. use the dial on the right:

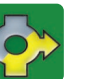

Navigation-

Guidance

Telematics

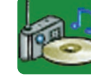

Audio

Configuration

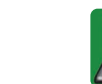

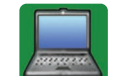

Trip

Map\*

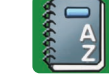

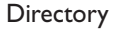

computer

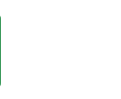

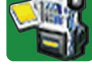

Video\*

\*With the colour screen only.

#### THE CONFIGURATION CD-ROM

This CD enables you to change certain parameters (male / female voice, language).

To do this: "Configuration" menu and select the element to be changed.

Observe the instructions written on the CD sleeve.

## **TELEPHONE**

#### **MAIN FUNCTIONS**

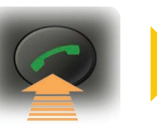

Pick up - Telephone menu: dial directory list of calls voice mail - take an incoming call

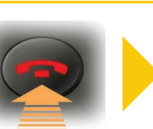

Hang up - end of call - refuse an incoming call

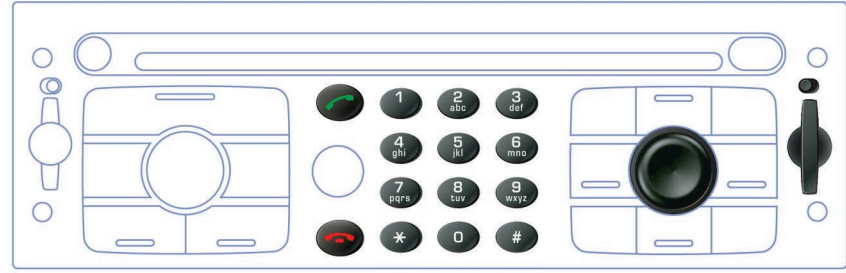

(10)

#### **Selection** of an element on a menu

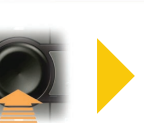

**Confirmation** of an element on a menu

#### HINTS AND TIPS

- When entering the PIN code, you can choose to store it by confirming the "Store PIN" option.

You will no longer be asked to enter the PIN, if you leave the SIM card in the holder.

- To copy the SIM card directory to the RT3 directory and vice versa:
- go to the "Directory" menu
- select "Directory files management"
- then "Exchange with the SIM card"
- finally, select the directory file(s) to be exchanged and the direction of the exchange.

(11)

TELEPHONE

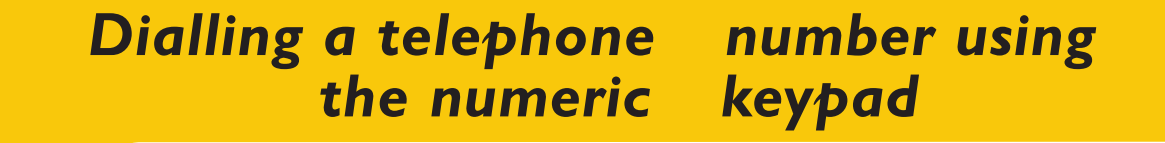

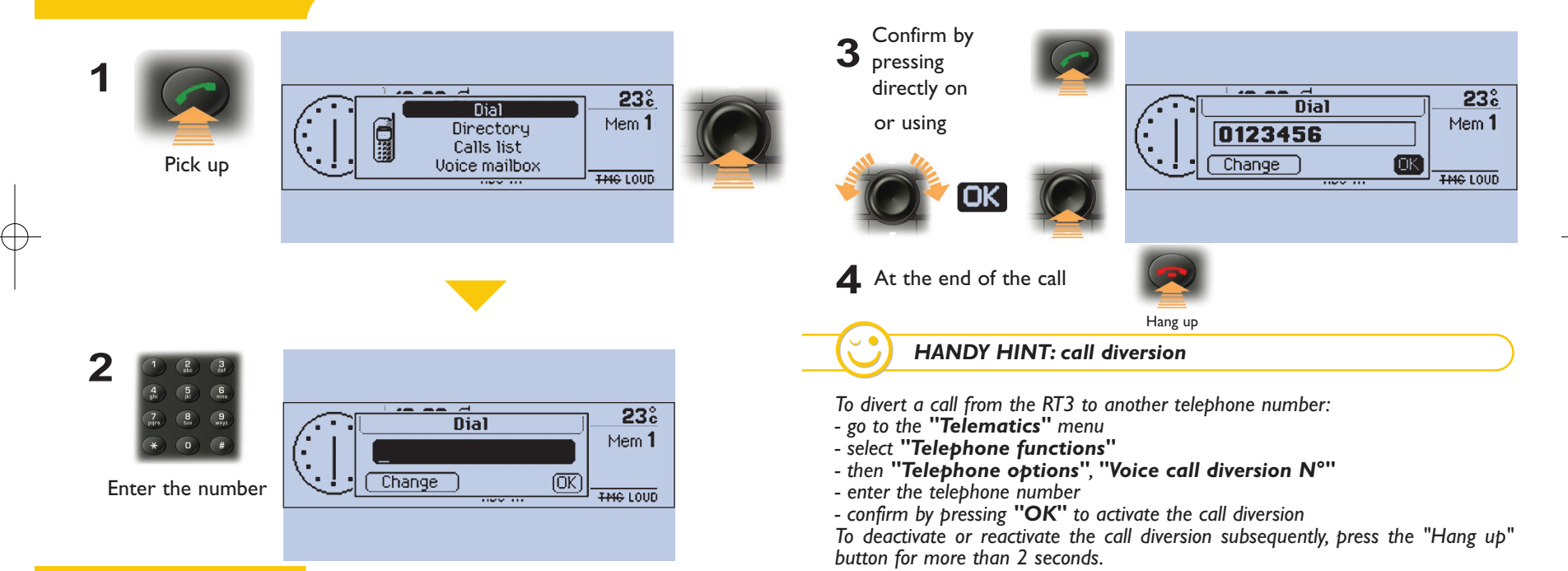

-(12)

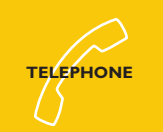

### Taking or refusing a call

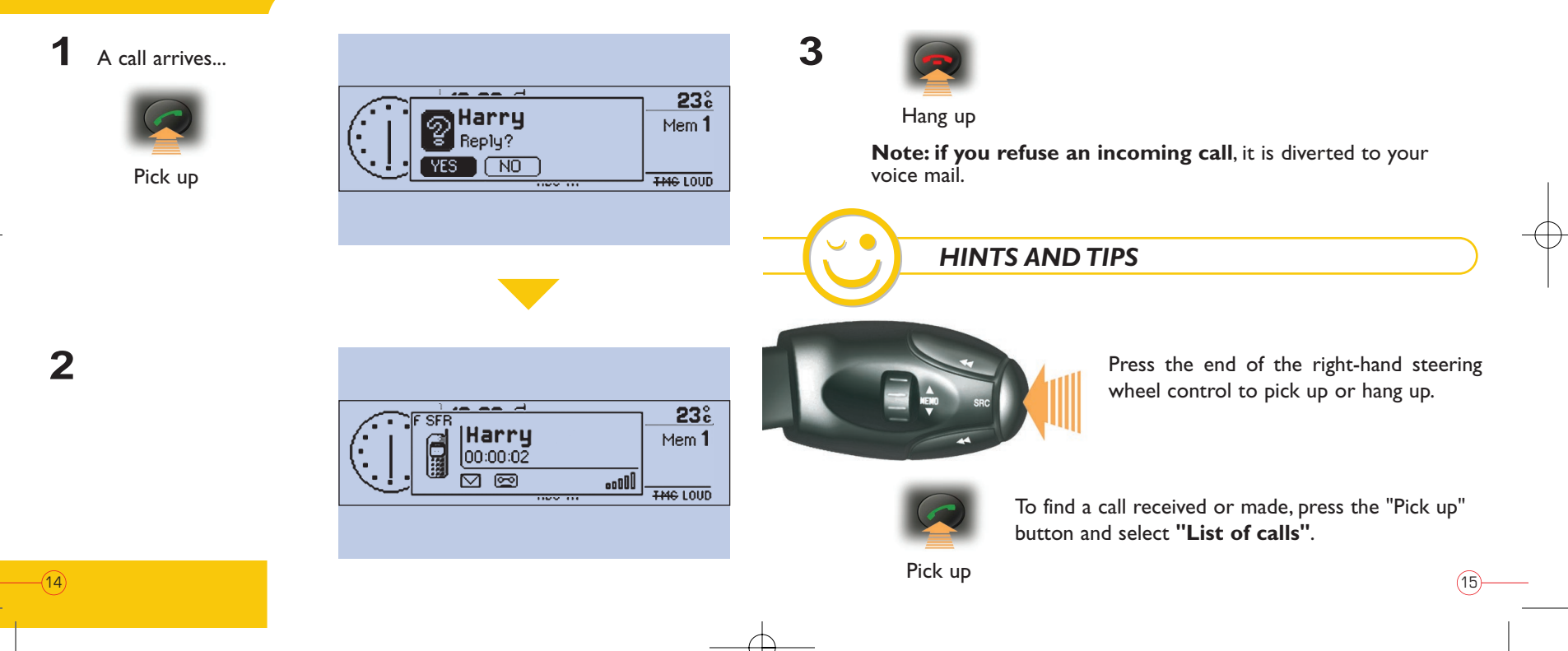

## **GPS NAVIGATION - GUIDANCE**

#### THE NAVIGATION CD-ROM

This contains the map data.

You can obtain updates of the map data from your PEUGEOT dealer.

Insert the navigation CD-ROM in the drive on the front panel and leave it there to use the Navigation-Guidance functions.

#### RECALLING THE SPOKEN MESSAGE

Pressing for more than 2 seconds enables you to listen to the last updated spoken guidance message again.

-(16)

NAVIGATION

CD-ROM

PEUGEOT

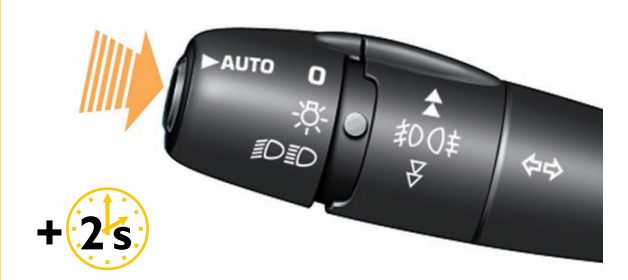

#### THE "CURRENT GUIDANCE" SCREEN

During guidance, press the **"MODE"** button several times in succession until the screen displays the following information:

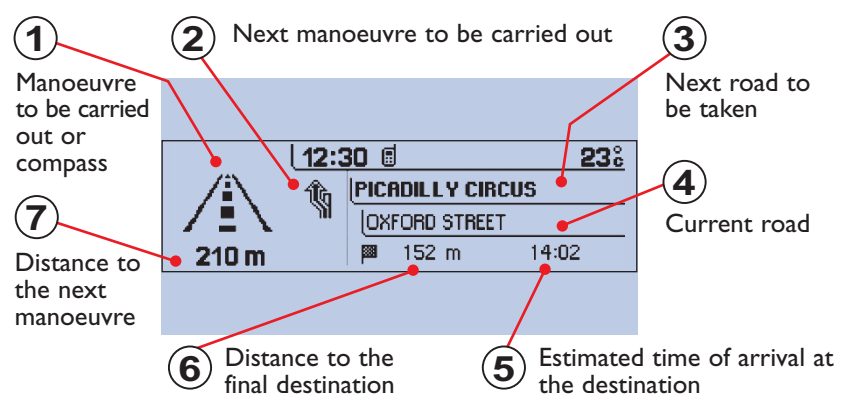

Depending on the position of the vehicle and the reception of the GPS information, this information may disappear from the screen temporarily.

(17)

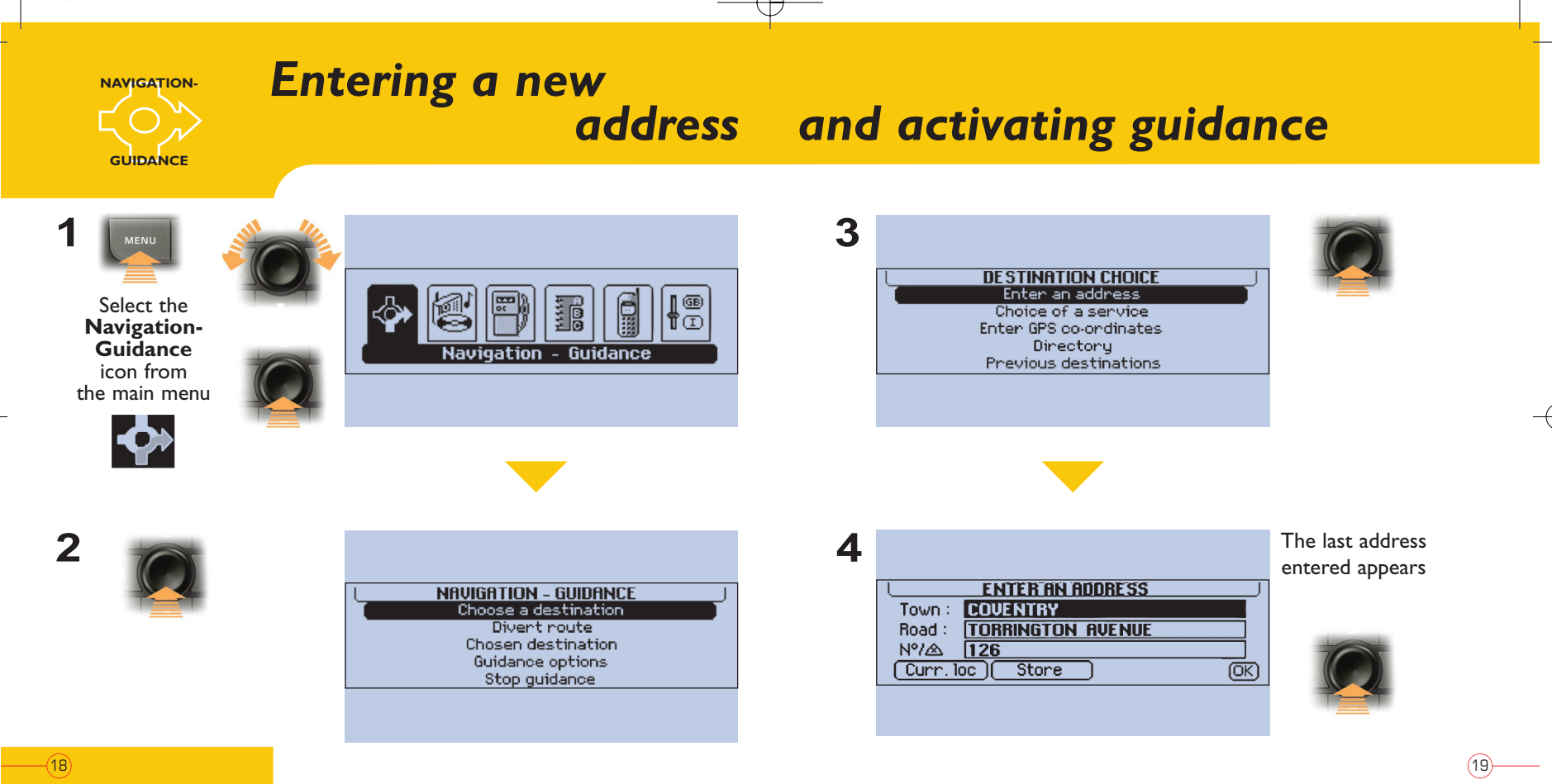

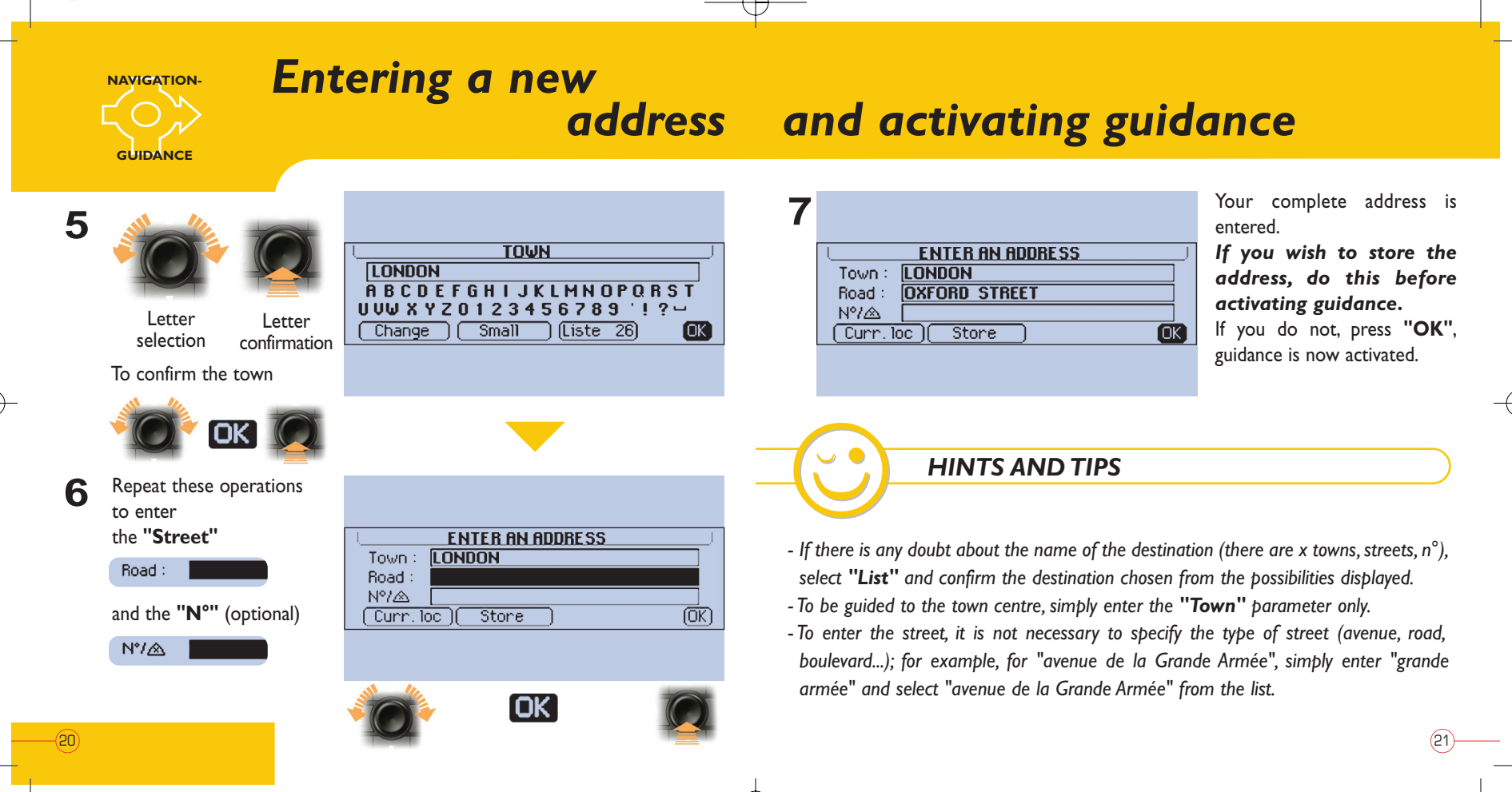

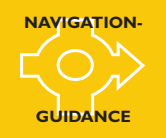

### Storing a new address

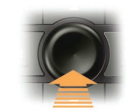

|        | ENTER AN ADDRESS | _  |
|--------|------------------|----|
| Town : | LONDON           |    |
| Road : | OXFORD STREET    |    |
| N°7∕&  |                  |    |
| Curr.1 | oc Store         | OK |
|        |                  |    |
|        |                  |    |
|        |                  |    |

WORDING

**A B C D E F G H I J K L M N O P Q R S T** 

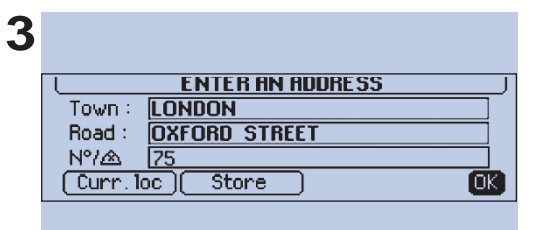

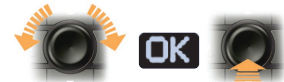

The file "Harry" residing in "London" is now created in the directory. Press **"OK"** to activate guidance.

(23

Enter the name associated with the address

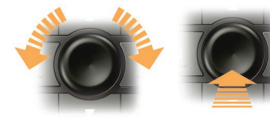

(22)

Letter Letter selection confirmation

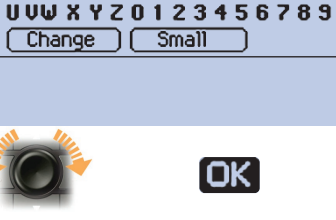

HARBY

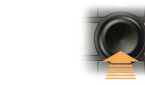

OK)

HANDY HINT: enter using the alphanumeric keypad

You can use the alphanumeric keypad to enter an address or a name.

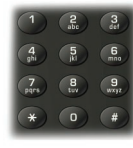

For example, to enter "PARIS", press the following buttons and select each letter one by one: "7" (once), "2" (once), "7" (three times), "4" (three times), "7" (four times).

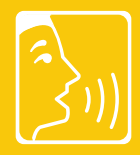

## **SPOKEN COMMANDS**

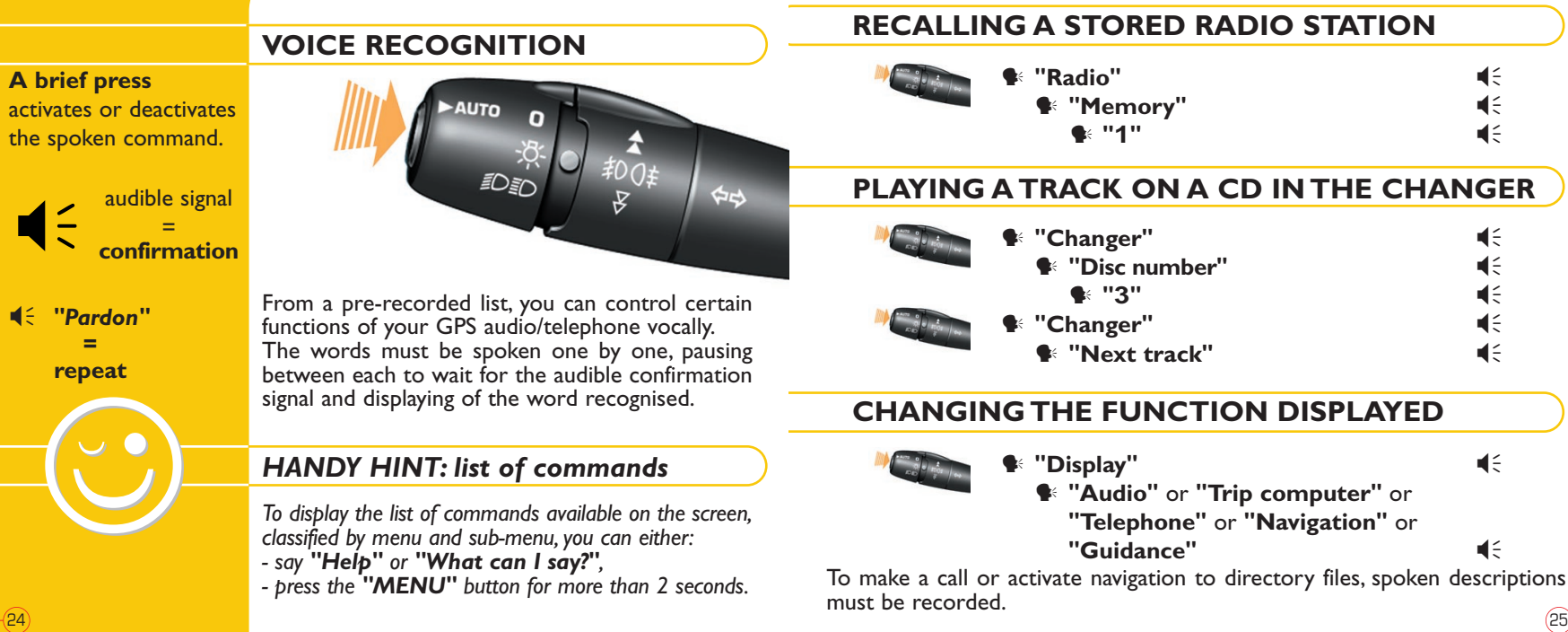

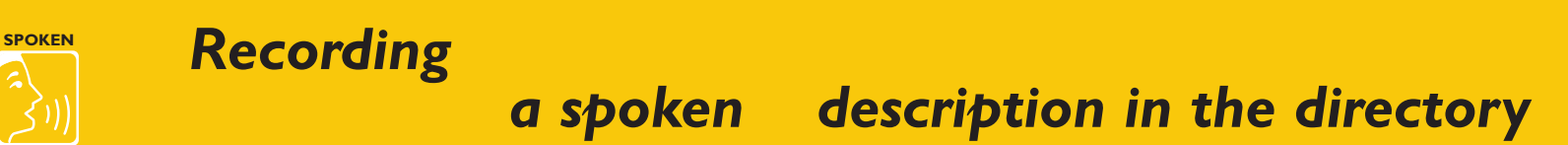

COMMANDS

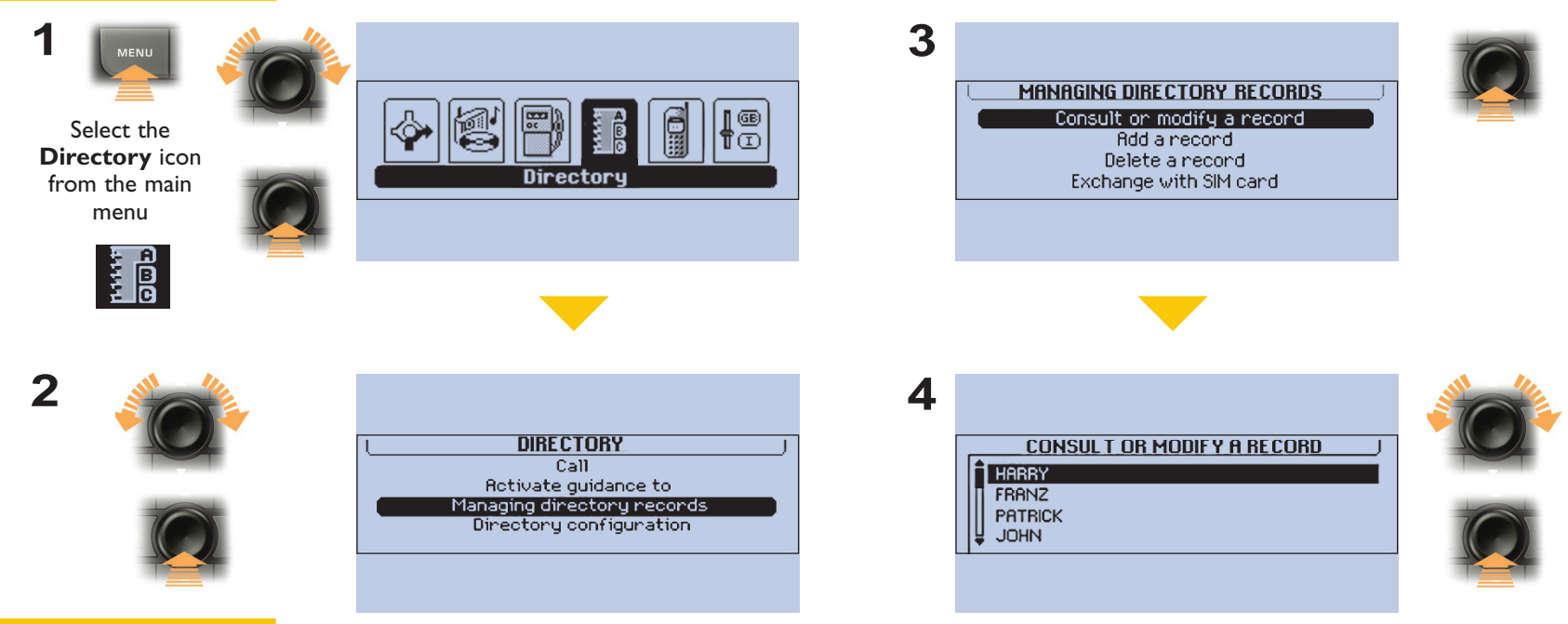

(27

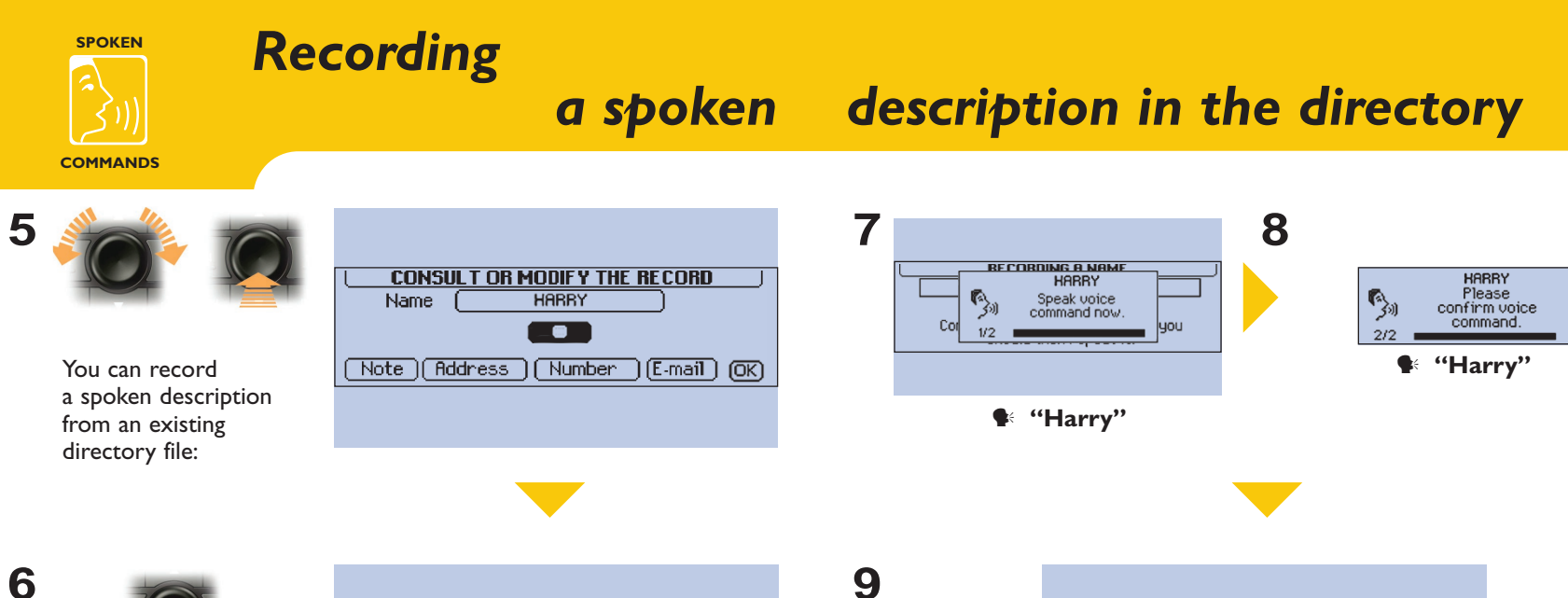

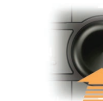

| RECORDING A NAME                                             |
|--------------------------------------------------------------|
| HARRY                                                        |
|                                                              |
| Confirm and speak the wording, you<br>should then repeat it. |
|                                                              |

9

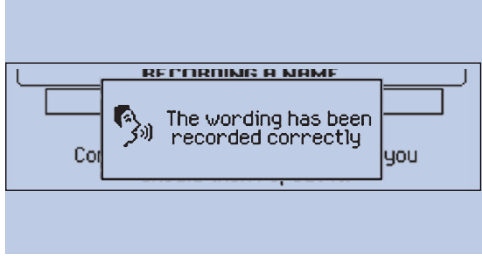

(29)

-(28)

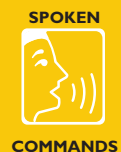

30

### Using a spoken description

Spoken reading of a text message (SMS)

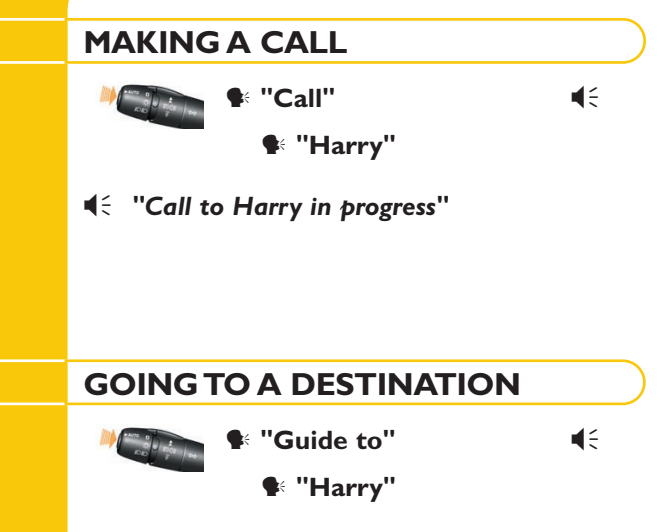

**◀**€ "Guidance to Harry activated"

When a new text message arrives, you can ask for it to be read by voice synthesis, if this is active, by confirming "**YES**" on the following screen:

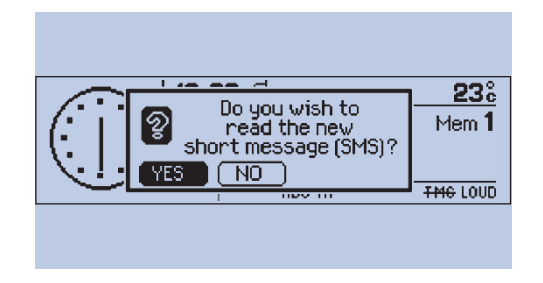

You can also have a stored text message read vocally, by selecting "Text messages" from the "Telematics" menu

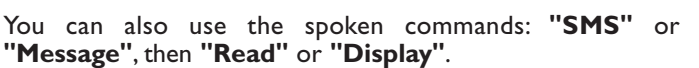

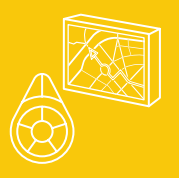

## SPECIAL EQUIPMENT

#### THE 807 ADDITIONAL CONTROL

Located next to the gear lever, this permits selection and confirmation of the functions, commands and parameters displayed.

Selection

#### "MODE"

- Brief press: changing of the function displayed - Press for more than 2 seconds: general information

#### "ESC"

- Brief press: cancellation of the current operation Press for more than 2 seconds: clearing of the superimposed displays

#### "MENU"

- Brief press: main menu
- Press for more than 2 seconds: help menu

#### "MUSIC" ·

- Brief press: displaying of the accessible menu of the current audio source

#### "TEL":

- Brief press: pick up an incoming call, Telephone menu

#### "NAV"

- Brief press: displaying of the accessible menu of the "Navigation-Guidance" function

#### Confirmation "MAIN"

- Brief press: displaying of the general information

#### THE COLOUR SCREEN: MAP

The colour screen permits displaying of the vehicle on a geographical map background.

When guidance on a map is activated, you can follow your vehicle on the following screen:

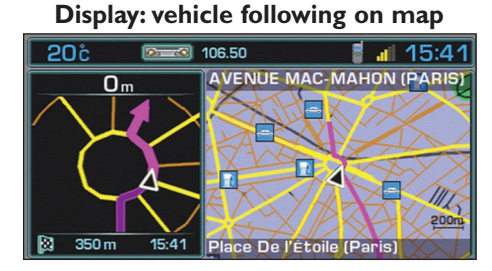

To enlarge or reduce the map, turn the dial on the right. You can also use the spoken commands: "Zoom in" "Zoom out"

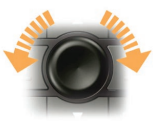

(33

There are thirteen zoom levels from 50 m/cm to 200 km/cm.

You can also direct the map in relation to North or the vehicle, by pressing the dial on the right and selecting "Map direction".

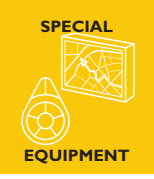

### The colour screen: map

You can move on the map to see other areas using the following screen:

#### Display: movement on map

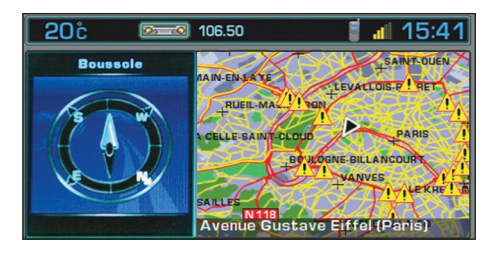

From the **"Vehicle following on map"** display, press the dial on the right and select **"Move the map"**.

Note: these commands can also be accessed from the 807 additional control.

To return to the "Vehicle following on map" display, press the dial on the right and select "Exit map mode".

The **"Movement on map"** display permits the **selection of any location** on the map in order to:

- display the information about this location,
- be guided to this location,
- store this location in a directory file.

In all cases, you will obtain:

- either the postal address, if it is available,
- or the **service** if it is one,
- or if this is not available, the GPS co-ordinates.

To **move the cursor**, to select any location in this mode, use the four direction arrows.

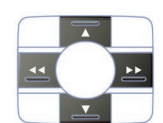

To display the full screen map, press the dial on the right and select "Full screen".

**Note:** if you have activated displaying of the TMC RDS traffic information messages, these will be represented in the form of symbols.

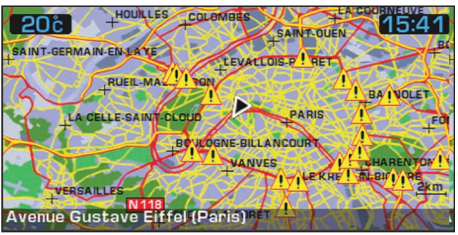

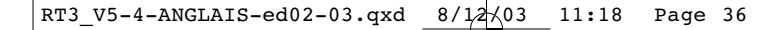

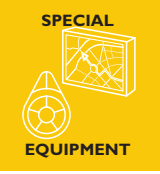

### TMC RDS traffic information

You can display the TMC RDS traffic information messages irrespective of whether your screen is monochrome or colour. From the main **"Telematics"** menu, select **"TMC RDS Traffic Information"** 

From the main "**Telematics**" menu, select "**TMC RDS Traffic Information**" and confirm using the dial on the right.

On the "**Traffic Information**" menu, select "**Consult messages**" and confirm using the dial on the right.

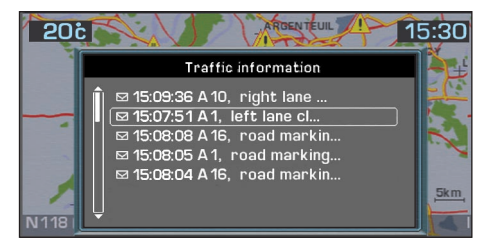

The list of available traffic information messages is displayed. You can also use the spoken commands: "Traffic info", then "Read" or "Display".

On the **"Traffic Information"** menu, select **"Filter the TMC info"** to display a category of information.

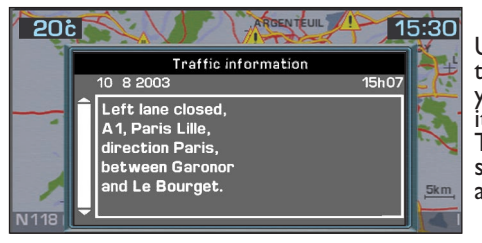

(36)

Using the dial on the right, select the message which is of interest to you to obtain the details relating to

The message is read by the voice synthesiser automatically, if it is active.